# Sx500系列堆疊式交換器上的作用中映像選擇

## 目標

Sx500系列堆疊式交換機允許您儲存多個韌體映像。其中一個映像被標識為活動映像,其他映 像被標識為非活動映像。如果升級了交換機的韌體,則會將新映像新增到映像目錄中。但是 ,在新映像的狀態更改為活動映像之前,交換機將使用當前活動映像(舊版本)。本文說明如 何在Sx500系列堆疊式交換機上選擇活動映像。

**附註:**對於堆疊式交換器,會針對每個堆疊單元指出作用中映像。

#### 適用裝置

·Sx500系列堆疊式交換器

## 軟體版本

•1.3.0.62

# 活動影象的選擇

步驟1.登入到Web配置實用程式並選擇管理>檔案管理>活動映像。將開啟Active Image頁面:

| Active Image |                                           |            |  |
|--------------|-------------------------------------------|------------|--|
|              | Active Image:                             | Image 2    |  |
|              | Active Image Version Number:              | 1.3.0.62   |  |
|              | Active Image After Reboot:                | 1.3.0.62 🗸 |  |
|              | Active Image Version Number After Reboot: | 1.3.0.62   |  |
| 1            | Apply Cancel                              |            |  |

**附註:**Active Image Version Number欄位顯示裝置使用的韌體的當前活動版本。

| Active Image                              |                      |  |  |
|-------------------------------------------|----------------------|--|--|
| Active Image:                             | Image 2              |  |  |
| Active Image Version Number:              | 1.3.0.62             |  |  |
| Active Image After Reboot:                | 1.3.0.62 🗸           |  |  |
| Active Image Version Number After Reboot: | 1.2.5.70<br>1.3.0.62 |  |  |
| Apply Cancel                              |                      |  |  |

步驟2.從Active Image Version Number After Reboot下拉選單中選擇要使用的最新韌體。

**附註:**安裝新的韌體升級時,會自動附加韌體映像。有關如何升級韌體的詳細資訊,請參閱*通* 

過Sx500系列堆疊式交換機上的HTTP/HTTPS升級韌體一文。

步驟3.按一下Apply。